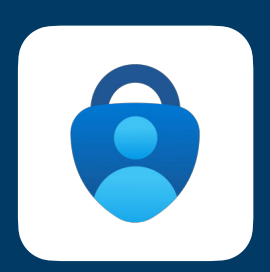

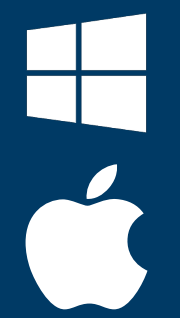

# HOW-TO Setup MFA

## Guide to setup Microsoft Authenticator

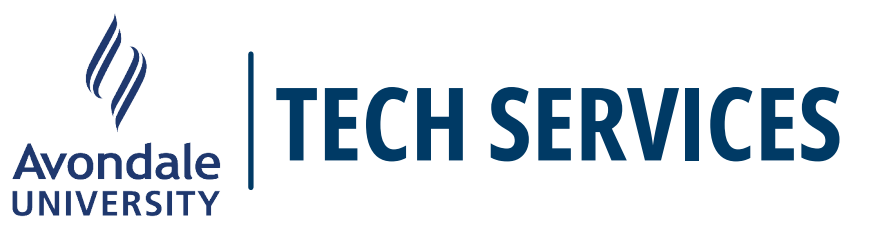

### Setup MFA

Guide to setup Microsoft Authenticator.

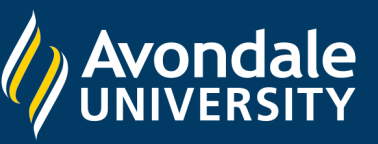

1.

Please follow these instructions using your Laptop and Mobile device.

2.

Open a browser (eg. Edge, Chrome, Firefox) and type <u>https://</u> <u>microsoft365.com</u>, then select **Sign In**.

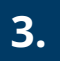

Enter your Avondale email address.

**Staff** firstname.lastname@avondale.edu.au

**Students** s12345678@student.avondale.edu.au

4.1.

Notice the url at the top says login.microsoftonline.com

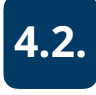

Notice the Avondale University banner.

This is the **only website** on the internet where you should enter your **password**. Any other website risks the security of Avondale.

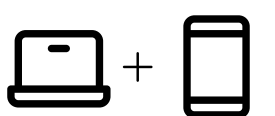

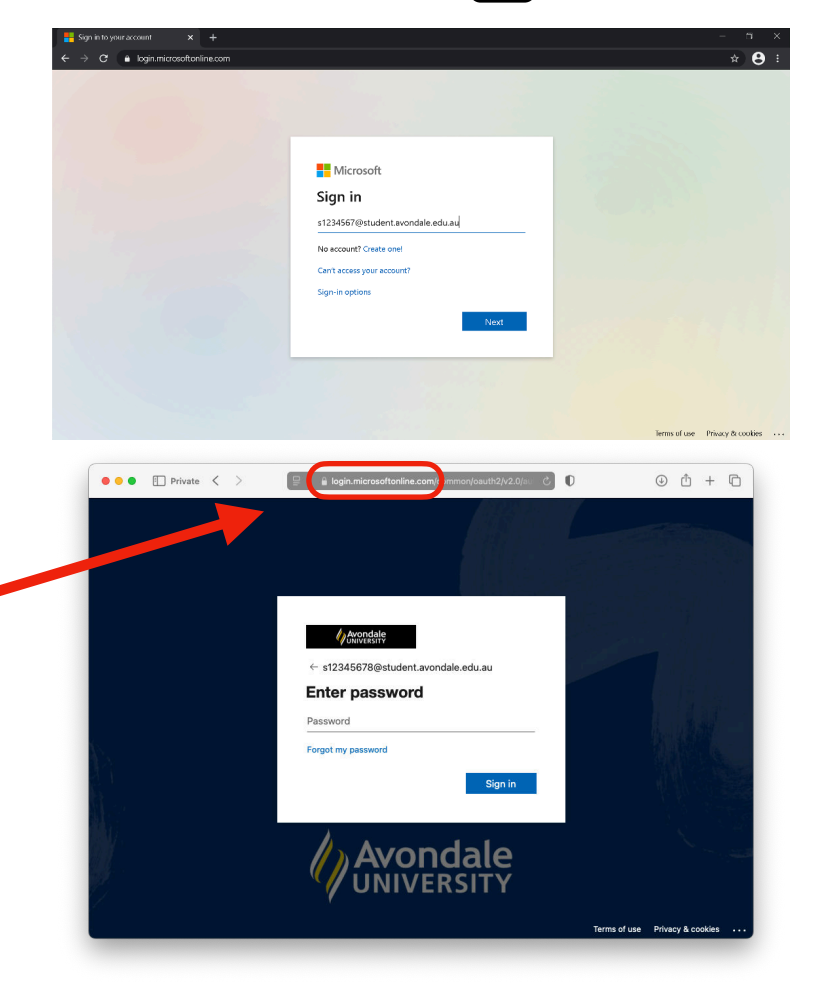

## **Two Factor Authentication**

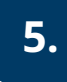

Avondale's recommended method of two factor authentication is Microsoft Authenticator.

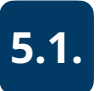

**Microsoft Authenticator** is free and downloaded on your phone.

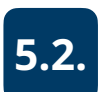

Scan the QR codes with your phone I and install Microsoft Authenticator.

Visit <u>https://www.microsoft.com/en-au/security/mobile-</u> <u>authenticator-app</u> for more information.

Note: You need a reliable internet connection on both your phone and laptop to be able

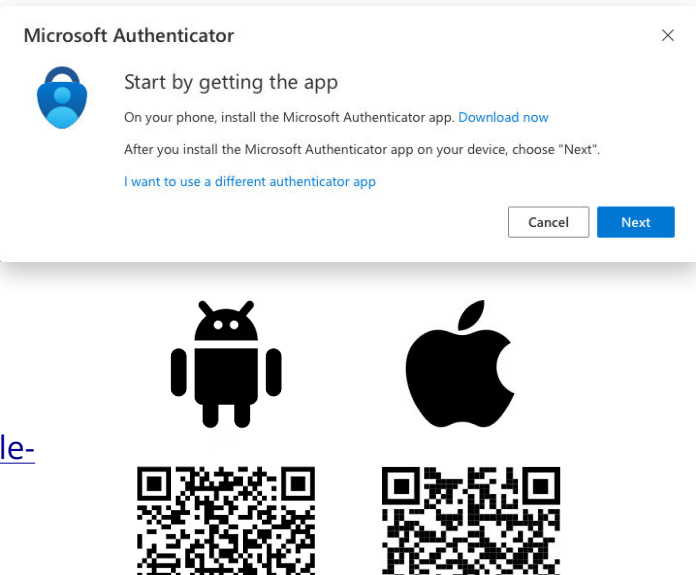

Google Play

App Store

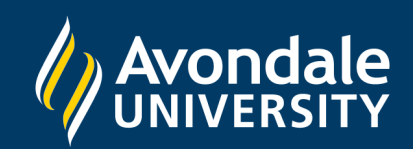

Setup MFA

Guide to setup Microsoft Authenticator.

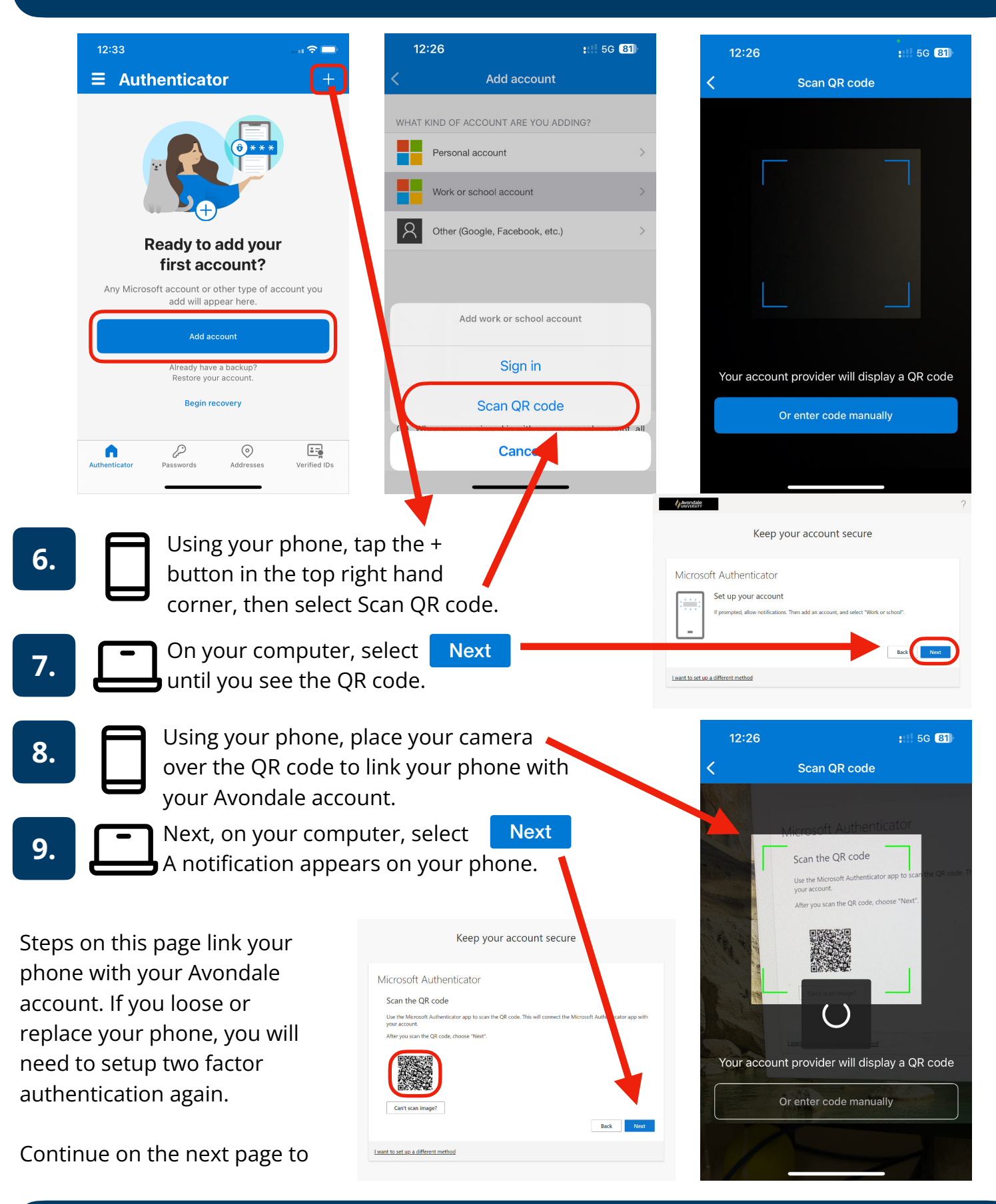

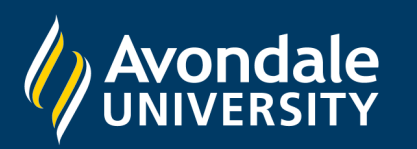

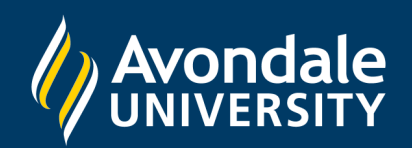

|                                                                                        | ? | 2:47                                                                                  | sos 🗢 🗖 |
|----------------------------------------------------------------------------------------|---|---------------------------------------------------------------------------------------|---------|
| Keep your account secure                                                               |   |                                                                                       | Q +     |
| Microsoft Authenticator                                                                |   | Avondale University<br>s12345678@student.avondale.edu                                 | .au     |
| Approve the notification we're sending to your app by entering the number shown below. |   | Are you trying to sign in?<br>Avondale University<br>andrew.thompson2@avondale.edu.au |         |
| 60<br>Back Next                                                                        |   | Enter number                                                                          |         |
| Lwant to set up a different method                                                     |   |                                                                                       |         |

10. \_ +

Type the number from your compute into the notification on your phone. Then, select Yes.

If someone else is breaking into your account, or you did not meant to sign in, select "No it's not me".

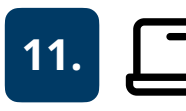

Once you've entered the number, select Done to finish setting up Microsoft Authenticator.

|                          | Keep your                        | account se           | registered           | n app was succession   |
|--------------------------|----------------------------------|----------------------|----------------------|------------------------|
|                          |                                  |                      | Tue,                 | 07 Jan 2025 01:28:03 G |
| Success!                 |                                  |                      |                      |                        |
| Great job! You have succ | essfully set up your security in | lo. Choose "Done" to | continue signing in. |                        |
| Default sign-in method   | t.                               |                      |                      |                        |
| Wilcrosoft Authe         | nucator                          |                      |                      |                        |
|                          |                                  |                      |                      | Done                   |
|                          |                                  |                      |                      |                        |

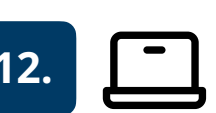

You may be asked to enter and confirm your phone number and/or personal email address.

If you forget your password, then you can use either your personal email address or phone number, and Microsoft Authenticator, to reset your password.

| ص<br>ur | wondale<br>www.surv                                                                                                    | ? |
|---------|----------------------------------------------------------------------------------------------------|---|
|         | Keep your account secure                                                                                                    |   |
|         | Method 2 of 2: Done                                                                                                    |   |
|         | App Phone                                                                                                    |   |
|         | SUCCESS!<br>Great job! You have successfully set up your security info. Choose "Done" to continue signing in.<br><b>Default sign-in method:</b> Microsoft Authenticator - notification |   |
|         | S Phone +61                                                                                                    |   |
|         | Microsoft Authenticator                                                                                                    |   |
|         | Done                                                                                                    |   |

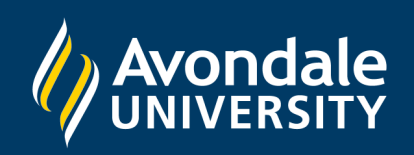

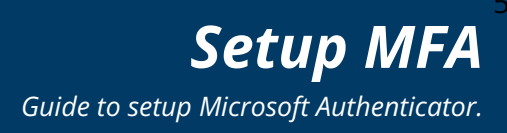

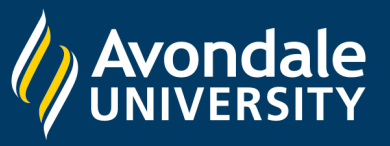

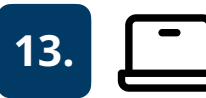

Once you have completed setting up Microsoft Authenticator and entered your mobile phone and/or email address, you will see the screen to the right.

#### At this point:

- Your account is secured using two factor authentication.
- If you forget your password, select "Forgot my password" to reset your password without Tech Services' assistance.
- If you lose your phone, you will need to contact Tech Services for assistance.

| Avondale                  |                                                |                                       |     |
|---------------------------|------------------------------------------------|---------------------------------------|-----|
|                           | Keep your a                                    | ccount secure                         |     |
|                           | Method 2                                       | ? of 2: Done                          |     |
| -                         | Арр                                            | Phone                                 |     |
| SUCCESS<br>Great job! You | have successfully set up your security info. 0 | choose "Done" to continue signing in. |     |
| Default sign-             | in method: Microsoft Authenticator - notific   | ation                                 |     |
| Micro<br>Phone            | soft Authenticator                             |                                       |     |
|                           |                                                | D                                     | one |

Select Done.

Finally (for real this time), you're asked to sign in. Moving forward, you'll need to:

- 1. Enter your Avondale email address.
- 2. Enter its password.
- 3. Approve the notification on your phone.

You will need your phone to login on your computer.

17.

16.

Congratulations! You have finished your account setup.

Additional security and privacy controls are available here: <u>https://myaccount.microsoft.com</u>.

To add additional two-factor authentication methods:

- 1. Visit https://mysignins.microsoft.com/security-info
- 2. Then select Add sign-in method.
- 3. Select Microsoft Authenticator, then either select Next, or "I want to use a different authenticator app".
  - 3.1. See Apple's article <u>Use the Passwords App to create, manage, and share passwords and</u> <u>passkeys across Apple devices.</u>
  - 3.2. See Microsoft's article How to add your accounts to Microsoft Authenticator

#### Did you know?

You can access Microsoft apps at https://microsoft365.com, including Outlook. Simply sign in with your Avondale email address to view your documents in the cloud.

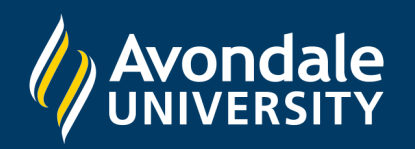